## 3.2 Экспорт документов

Выгрузка документов возможна в форматах, приведенных в Табл. 4.

Табл. 4. Допустимые форматы выгружаемых документов

| Тип документа                                        | Допустимый формат    |
|------------------------------------------------------|----------------------|
| Виниска по рацитному спету (Табл. 16)                | Excel, SWIFT MT 940, |
| Быниска по валютному счету (таол. то)                | dbf, txt             |
| Выписка по рублевому счету (Табл. 17)                | Excel, SWIFT MT 940, |
| bilineku no pyosebowy e lety (140si. 17)             | dbf, txt, 1C         |
| Платежное поручение (Табл. 22)                       | Excel, dbf, 1C, txt  |
| Справочник корреспондентов (Табл. 29)                | Excel, dbf, txt      |
| Электронный реестр (зарплатная ведомость) (Табл. 30) | Excel,dbf, 1C, txt   |
| Электронный реестр на открытие счетов и выпуск карт  | 1C                   |

## Для выгрузки документа (-ов) следует:

1) Осуществить вход в систему и перейти в меню Дополнительно/Мастер импорта/экспорта в подраздел Экспорт документов (Рисунок 11).

| Сбербанк<br>Бизнес Онлайн |                   | Перейти в новый «Сбербанк Бизнес Онл | тайн <b>» (bet</b> a | a) >> | 2 | þ | 6 | 0 | - <del>&gt;</del> ] |
|---------------------------|-------------------|--------------------------------------|----------------------|-------|---|---|---|---|---------------------|
| 000 "Гуул консиланся"     |                   |                                      |                      |       |   |   |   |   |                     |
| РАЗДЕЛЫ АРХИВ             |                   |                                      |                      |       |   |   |   |   |                     |
|                           | Экспорт           |                                      |                      |       |   |   |   |   |                     |
| Главная страница          | Тип документа     | Выписка по валютному счету           |                      | Q     |   |   |   |   |                     |
| Личный кабинет            | Формат            | 1C                                   |                      | Q     |   |   |   |   |                     |
| + Услуги                  | Шаблон экспорта   |                                      | Q                    | Ш     |   |   |   |   |                     |
| + Справочники             | Выбор кодировки   | Windows                              |                      | Q     |   |   |   |   |                     |
| + Отчеты                  |                   |                                      |                      |       |   |   |   |   |                     |
| — Дополнительно           | I ZIP-архив       |                                      |                      |       |   |   |   |   |                     |
| — Мастер импорта/экспорта |                   | Экспортирова                         | ать                  |       |   |   |   |   |                     |
| Шаблоны импорта/экспорта  |                   |                                      |                      |       |   |   |   |   |                     |
| Импорт документов         |                   |                                      |                      |       |   |   |   |   |                     |
| Экспорт документов        | Журнал выполнения |                                      |                      |       |   |   |   |   |                     |
| + Обмен с 1 С             |                   |                                      |                      |       |   |   |   |   |                     |
| + Сбербанк Интеграция     |                   |                                      |                      |       |   |   |   |   |                     |

Рисунок 11. Окно подраздела Экспорт документов

Также экспорт документа можно выполнить из списка документов данного типа (например, экспорт выписок по валютным счетам можно выполнить из списка выписок - Услуги/Валютные операции/Выписки по валютным счетам) с помощью кнопки на панели

инструментов («Экспорт документов») (Рисунок 12).

АС «Сбербанк Бизнес Онлайн»

| ▋▕▋               | 1 🖬 🗘 🏋               | Û          |             |       |               |              |                    |                  |
|-------------------|-----------------------|------------|-------------|-------|---------------|--------------|--------------------|------------------|
| Дата со:          | здания Q за п         | ериод      | Q           | ] c   | то            |              |                    |                  |
| Статусы           |                       |            |             | Номер |               |              |                    |                  |
| Организация       |                       |            |             | счет  |               |              |                    |                  |
| Данные 💽 а        | ктуальные 📃 не показы | вать нулев | ые обороты  |       |               |              |                    |                  |
| По дате в порядке | создания              | , Z/A      |             |       | Coxp.         | Х Примени    | гь т               | Быстрый просмотр |
| Дата документа    | Счет                  | Код ва     | Вх. остаток | Bx. o | остаток (руб) | Исх. остаток | Исх. остаток (руб) | Дата формиро     |
| 27.04.2015        | 40702.978.9.3818      | EUR        | 14 137,8    | 30    | 1 080 774,89  | 14 137,80    | 1 080 774,89       | 27.04.2015 15:1  |
| 26.04.2015        | 40702.978.9.3818      | EUR        | 14 137,8    | 30    | 1 080 774,89  | 14 137,80    | 1 080 774,89       | 27.04.2015 15:1  |

Рисунок 12. Кнопка Экспорт документов в списке выписок по валютным счетам

2) В открывшемся окне (Рисунок 11) заполнить необходимые параметры экспорта в соответствии с Табл. 5. Также для удобства заполнения полей предусмотрены всплывающие подсказки, открывающиеся при наведении на заполняемое поле (Рисунок 13).

| Экспорт           |                            |   |
|-------------------|----------------------------|---|
| Тип документа     | Выписка по валютному счету | Q |
| Формат            | 1C                         | Q |
| Шаблон экспорта   | Q                          |   |
| Выбор кодировки   | Windows                    | Q |
| ZIP-архив         | Архивировать трафик        |   |
| Журнал выполнения |                            |   |

Рисунок 13. Подсказки в окне подраздела Экспорт документов

Табл. 5. Заполнение параметров экспорта

| Наименование поля | Способ заполнения                                 |
|-------------------|---------------------------------------------------|
|                   | Выбор значения из выпадающего списка типов        |
| Т                 | документов.                                       |
|                   | ВНИМАНИЕ!                                         |
|                   | При выборе определенных типов документов          |
| тип документа     | отображаются дополнительные поля для заполнения,  |
|                   | например:                                         |
|                   | • Для типа документа «Выписка по рублевому счету» |
|                   | необходимо указать тип выгружаемых по выписке     |

АС «Сбербанк Бизнес Онлайн»

| Наименование поля | Способ заполнения                                                                      |
|-------------------|----------------------------------------------------------------------------------------|
|                   | операций (кредитовые и/или дебетовые) (Рисунок 14).                                    |
|                   | • Для типа документа «Электронный реестр (Зарплатная ведомость) необходимо установить: |
|                   | • Период дат                                                                           |
|                   | • Переключатель для значений «По счету» или «По                                        |
|                   | номеру договора».                                                                      |
|                   | <ul> <li>Номера счета (Рисунок 15) или номера договора<br/>(Рисунок 16).</li> </ul>    |
|                   | Выбор значения из выпадающего списка (1C, DBF, Excel,                                  |
| Формат            | <i>текстовый, SWIFT МТ940</i> ). Если для указанного типа                              |
|                   | автоматически                                                                          |
|                   | Поиск шаблона осуществляется в справочнике с                                           |
|                   |                                                                                        |
|                   | использованием функциональных кнопок — («высор                                         |
|                   | шаблона») и 🙁 («Найти шаблон»). При наличии                                            |
|                   | одного варианта шаблона поле заполняется                                               |
|                   | автоматически после нажатия кнопки . В случае если                                     |
|                   | шаблонов несколько откроется справочник шаблонов                                       |
|                   | (Рисунок 17).                                                                          |
|                   | В справочнике шаблонов имеется возможность настроить                                   |
|                   | отображение списка шаблонов с помощью полей фильтра:                                   |
|                   | • Тип документа – в поле с помощью                                                     |
|                   | раскрывающегося списка указывается тип документа,                                      |
|                   | шаолоны экспорта которого неооходимо отооразить в                                      |
| Шаблон экспорта   |                                                                                        |
|                   | списка указывается необхолимый формат файла в                                          |
|                   | который будет экспортирован документ с помошью                                         |
|                   | данного шаблона.                                                                       |
|                   | • Показывать – в поле с помощью раскрывающегося                                        |
|                   | списка указывается одно из значений:                                                   |
|                   | ➤ «все» - в списке будут отображаться все                                              |
|                   | имеющиеся в справочнике шаблоны экспорта                                               |
|                   | (как созданные пользователями, так и                                                   |
|                   | созданные на стороне банка);                                                           |
|                   | ➤ «шаблоны по умолчанию» - в списке будут                                              |
|                   | отооражаться только шаолоны экспорта,                                                  |
|                   | $\sim$ созданные на стороне однка,                                                     |
|                   | отображаться только шаблоны экспорта,                                                  |

| Наименование поля | Способ заполнения                                     |  |  |  |  |
|-------------------|-------------------------------------------------------|--|--|--|--|
|                   | созданные пользователями системы.                     |  |  |  |  |
|                   | Заполняется автоматически значение Windows, но        |  |  |  |  |
| Выбор кодировки   | доступно изменение параметра значением из             |  |  |  |  |
|                   | выпадающего списка (UTF-8, Windows, DOS).             |  |  |  |  |
|                   | При установке признака «ZIP-архив» по результатам     |  |  |  |  |
|                   | экспорта файл будет выгружен в виде .zip архива. Если |  |  |  |  |
| ZIP-архив         | данный признак не был установлен, а выгружаемые файл  |  |  |  |  |
|                   | имеет объем более 10 Мб, то системой будет предложено |  |  |  |  |
|                   | использовать функцию архивации.                       |  |  |  |  |

| Экспорт                                                |                            |   |   |
|--------------------------------------------------------|----------------------------|---|---|
| Тип документа                                          | Выписка по рублевому счету |   | Q |
| Формат                                                 | 1C                         |   | Q |
| Шаблон экспорта                                        |                            | Q |   |
| Выбор кодировки                                        | Windows                    |   | Q |
| Кредитовые операции<br>Дебетовые операции<br>ZIP-архив | Экспортировать             |   |   |
| Журнал выполнения                                      |                            |   |   |

Рисунок 14. Окно подраздела Экспорт документов для выписки по рублевому счету

| Тип документа<br>Формат | Электронный реестр (Зарплатная ведомо   | ость) Q          |                      |              |               |
|-------------------------|-----------------------------------------|------------------|----------------------|--------------|---------------|
| Показывать              | все                                     | Q                |                      |              |               |
| По дате в поряди        | ке создания                             | •                | Сохр. Х Прим         | ленить 💽 т 🏹 | Быстрый просм |
| Название                |                                         | Тип конфигурации | Тип документа        | Формат       | По умолчанию  |
| Экспорт-Электр          | онный реестр (Зарплатная ведомость)-Ехс | Экспорт          | Электронный реестр ( | Excel        | ~             |
| Экспорт-Электр          | онный реестр (Зарплатная ведомость)-1С  | Экспорт          | Электронный реестр ( | 1C           | *             |
|                         |                                         |                  |                      |              |               |
|                         |                                         |                  |                      |              | 30            |

## Рисунок 17. Окно справочника шаблонов экспорта

После заполнения всех необходимых параметров экспорта нажать кнопку
 Экспортировать

4) На экране отобразится окно (Рисунок 18), информирующее о запуске экспорта. При этом другие действия в системе будут недоступны пользователю до завершения процесса или до нажатия пользователем кнопки «Отмена».

| ВЫПОЛНЕНИЕ ОПЕРАЦИИ            | 1           |
|--------------------------------|-------------|
| Подождите, выполняется операци | я экспорта. |
|                                | Отмена      |
| Рисунок 18. Информационное     | сообщение   |

5) После завершения процесса на экране отобразится сообщение о результате экспорта.

Если процесс завершен успешно:

• Отобразится окно (Рисунок 19).

| r i i i | ЗАВЕРШЕНИЕ ЭКСПОРТА                      | × |
|---------|------------------------------------------|---|
| i       | Экспорт прошел успешно для всех записей. |   |
|         | ОК                                       |   |

Рисунок 19. Информационное сообщение об успешном завершении экспорта

• Начнется процесс выгрузки экспортируемых документов. Отобразится окно, в котором необходимо выбрать открытие или сохранение файла (Рисунок 20).

| Открытие «LetterOf               | Reg.xls»                                             | X |
|----------------------------------|------------------------------------------------------|---|
| Вы собираетесь откр              | ыть:                                                 |   |
| 🕙 LetterOfReg.x                  | ls                                                   |   |
| являющийся Л<br>из http://sbt-ms | ист Microsoft Excel 97-2003 (19,5 КБ)<br>vball1:9080 |   |
| Как Firefox следует              | обработать этот файл?                                |   |
| О О <u>т</u> крыть в             | Microsoft Excel (по умолчанию)                       |   |
| Сохранить ф                      | айл                                                  |   |
| 🔲 В <u>ы</u> полнять а           | зтоматически для всех файлов данного типа.           |   |
|                                  | ОК Отмена                                            |   |

Рисунок 20. Выгрузка файла

• После нажатия кнопки «**ОК**» в поле «*Журнал выполнения*» (Рисунок 21) будет отображена информация о результатах процесса.

| Экспорт                                                |                                                                                                    |   |
|--------------------------------------------------------|----------------------------------------------------------------------------------------------------|---|
| Тип документа                                          | Выписка по рублевому счету                                                                                                    | Q |
| Формат                                                 | 1C                                                                                                    | Q |
| Шаблон экспорта                                        | Экспорт-Выписка по рублевому счету-1С                                                                                                  | Ш |
| Выбор кодировки                                        | Windows                                                                                                    | Q |
| Период, с:                                             | 29.12.2015                                                                                                    |   |
| по:                                                    | 29.12.2015                                                                                                    |   |
| Счет:                                                  | 40702.810.0.20120001710~                                                                                                    |   |
| Кредитовые операции<br>Дебетовые операции<br>ZIP-архив | <ul><li>✓</li><li>Экспортировать</li></ul>                                                                                             |   |
| Журнал выполнения                                      | 03.02.2016 10:54:11 Экспорт документов завершен<br>Обработано документов - 1<br>Из них:<br>успешно экспортировано - 1<br>отклонено - 0 |   |

Рисунок 21. Окно подраздела Экспорт документов

<u>Если процесс завершен с ошибкой</u>, отобразится информационное окно о завершении выгрузки с ошибкой, после чего в журнале выполнения будет приведена информация о некорректных данных.